# Cara Mendapatkan NIB dan Mengecek NIB

15 Mei 2025

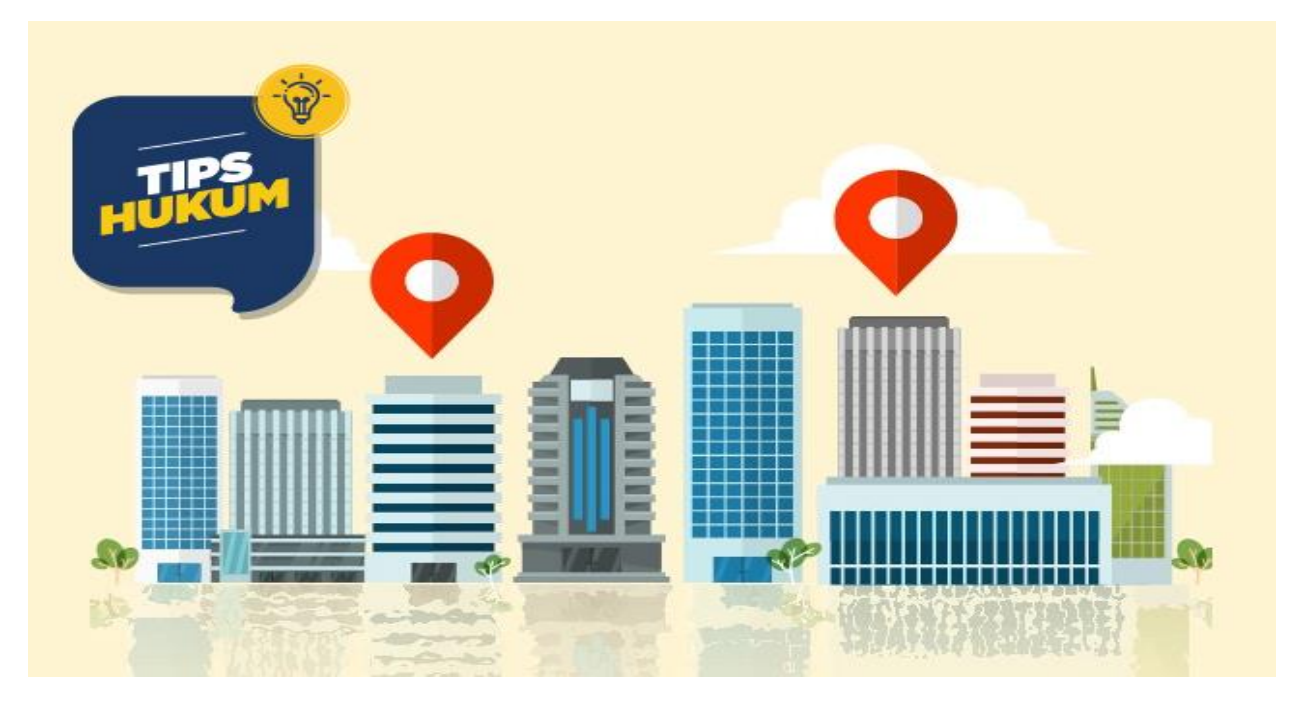

#### **INTISARI JAWABAN**

Nomor Induk Berusaha atau NIB adalah bukti registrasi/pendaftaran pelaku usaha untuk melakukan kegiatan usaha dan sebagai identitas bagi pelaku usaha dalam pelaksanaan kegiatan usahanya

#### ULASAN LENGKAP

Terima kasih atas pertanyaan Anda.

Artikel di bawah ini adalah pemutakhiran dari artikel dengan judul Cara Mendapatkan dan Mengecek NIB yang dibuat oleh <u>Erizka Permatasari, S.H.</u> dan pertama kali dipublikasikan pada 22 Oktober 2021.

#### Nomor Induk Berusaha ("NIB")

NIB adalah bukti registrasi/pendaftaran pelaku usaha untuk melakukan kegiatan usaha dan sebagai identitas bagi pelaku usaha dalam pelaksanaan kegiatan usahanya.

Belajar Hukum Secara Online dari Pengajar Berkompeten Dengan Biaya TerjangkauMulai DariRp. 149.000 Baik pelaku usaha yang menjalankan kegiatan usaha dengan tingkat risiko rendah, menengah rendah, menengah tinggi, maupun tinggi **wajib memiliki perizinan berusaha berupa NIB**.

Khusus bagi pelaku usaha mikro dan kecil ("UMK") yang menjalankan kegiatan usaha dengan tingkat risiko rendah, NIB berlaku juga sebagai:

- 1. **Standar Nasional Indonesia (SNI)** sebagaimana dimaksud dalam peraturan perundang-undangan di bidang standardisasi dan penilaian kesesuaian; dan/atau
- 2. **Pernyataan jaminan halal**, sebagaimana dimaksud dalam peraturan perundang-undangan di bidang jaminan produk halal.

### Cara Mendapatkan NIB

Untuk mendapatkan NIB, pertama-tama, Anda harus mengajukan permohonan perizinan berusaha terlebih dahulu.

Sebagai ilustrasi, kami akan contohkan proses pengajuan perizinan berusaha bagi UMK untuk orang perorangan (PT perorangan) sebagaimana kami sarikan dari modul <u>Panduan OSS Usaha Mikro dan Kecil – Orang Perseorangan</u>, sebagai berikut.

# 1. Kunjungi laman Online Single Submission (OSS)

# 2. Lakukan Pendaftaran

Sebagai informasi, cara mendapatkan NIB di OSS adalah dengan mendaftarkan usaha Anda untuk memperoleh hak akses terlebih dahulu, dengan klik tombol perintah 'daftar'.

Setelah itu, Anda akan diminta memilih kriteria usaha yang akan Anda daftarkan, yang terdiri dari UMK dan Non UMK.

Dalam hal ini, kami asumsikan Anda memilih UMK. Setelah memilih UMK, selanjutnya Anda diminta mengisi jenis pelaku usaha, apakah badan perorangan atau orang perseorangan.

Jika memilih orang perseorangan, Anda akan diminta mengisi nomor induk kependudukan ("NIK"). Tapi, jika memilih badan usaha, Anda akan diminta mengisi jenis badan usaha beserta informasi terkait badan usaha yang dipilih. Misalnya, jika Anda memilih PT, maka Anda akan diminta mengisi nomor pokok wajib pajak ("NPWP") badan usaha, nomor SK pengesahan terakhir, alamat *e-mail*, serta NIK salah satu direksi/pengurus.

Setelah itu, klik 'daftar'.

### 3. Masuk ke Laman OSS

Setelah memperoleh hak akses, Anda dapat masuk ke laman OSS dengan memasukkan *username* atau *e-mail* beserta kata sandi (*password*).

# 4. Klik menu 'Perizinan Berusaha' dan pilih 'Permohonan Baru'

# 5. Lengkapi data pelaku usaha

Data yang harus Anda lengkapi yaitu:

- a. NPWP Pribadi;
- b. *E-mail*;
- c. BPJS Ketenagakerjaan (jika sudah memiliki);
- d. BPJS Kesehatan (jika sudah memiliki).

Selanjutnya, klik tombol 'simpan data'.

# 6. Lengkapi data bidang usaha

Data yang harus Anda lengkapi yaitu:

- a. Luas lahan usaha;
- b. Alamat usaha;
- c. Provinsi;
- d. Kabupaten/Kota;
- e. Kecamatan;
- f. Kelurahan/Desa;
- g. Kode pos;
- h. Apakah kegiatan ini sudah berjalan?
- i. Nama usaha/kegiatan;
- j. Modal usaha.

Setelah pengisian modal usaha, sistem akan melakukan validasi skala usaha dan tingkat risiko.

Selanjutnya, klik 'validasi risiko'.

### 7. Lengkapi data detail bidang usaha

Selanjutnya, sistem akan secara otomatis menampilkan skala usaha dan tingkat risiko pada usaha Anda berdasarkan data yang Anda input sebelumnya. Di bagian ini, lengkapi data berikut:

- a. Deskripsi kegiatan usaha;
- b. Jumlah tenaga kerja Indonesia.

Selanjutnya, klik 'tambah produk jasa', dan lengkapi data berikut:

- a. Jenis produk/jasa;
- b. Kapasitas (/tahun);
- c. Satuan kapasitas.

Selanjutnya, klik tombol 'simpan'.

8. **Lengkapi data produk/jasa** (khusus UMK risiko rendah untuk perizinan tunggal dan Klasifikasi Baku Lapangan Usaha Indonesia ("KBLI") tertentu).

Data yang harus Anda lengkapi, yaitu:

- a. Jenis produk/jasa;
- b. Kapasitas (/tahun);
- c. Satuan kapasitas;
- d. Apakah Anda sudah memiliki sertifikat SNI? Jika sudah, isi nomor sertifikat SNI dan masa berlaku SNI.
- e. Apakah Anda sudah memiliki sertifikat halal? Jika sudah, isi nomor sertifikat halal, tanggal terbit, dan tanggal berakhir.

Selanjutnya, klik tombol 'simpan'.

# 9. Periksa daftar produk/jasa

Nantinya, sistem akan menampilkan kapasitas, satuan, dan jenis produksi. Jika sudah sesuai, klik 'selesai'.

# 10. Periksa daftar usaha

Sistem akan menampilkan data bidang usaha (KBLI), lokasi usaha, dan data usaha (jumlah tenaga kerja dan modal usaha). Jika sudah sesuai, klik 'selanjutnya'.

### 11. Periksa daftar kegiatan usaha

Selanjutnya, sistem akan menampilkan KBLI, lokasi usaha, data usaha, skala usaha, tingkat risiko, penyataan mandiri, dan status. Jika sudah sesuai, klik 'proses perizinan berusaha'.

# 12. Periksa dan lengkapi dokumen persetujuan lingkungan

# 13. Pahami dan centang pernyataan mandiri

# 14. Periksa draf perizinan berusaha

Selanjutnya, sistem akan menampilkan draf NIB. Klik kotak centang (*checkbox*), kemudian klik **'terbitkan perizinan berusaha'**.

# 15. **Perizinan berusaha terbit**

Perizinan berusaha telah terbit, yang meliputi NIB dan pernyataan mandiri. Klik 'cetak NIB' untuk mencetak NIB. Di dalam dokumen tersebut, tertera nomor dari NIB yang Anda peroleh.

### Cara Mengecek NIB

Menjawab pertanyaan Anda, setidaknya, terdapat 2 cara untuk cek NIB, sebagai berikut:

# Melalui National Single Window for Investment (NSWI)

- 1. Kunjungi laman <u>National Single Window for Investment (NSWI);</u>
- 2. Klik 'tracking';
- 3. Masukkan nomor permohonan izin usaha;
- 4. Klik 'cari'.

# Melalui Indonesia National Single Window (INSW)

- 1. Kunjungi laman Indonesia National Single Window (INSW);
- 2. Masukkan nomor NPWP dan NIB perusahaan.

Demikian jawaban dari kami terkait cara mendapatkan NIB dan cara mengeceknya, semoga bermanfaat.

### <u>Dasar Hukum</u>:

<u>Peraturan Pemerintah Nomor 5 Tahun 2021 tentang Penyelenggaraan Perizinan</u> <u>Berusaha Berbasis Risiko.</u> Referensi:

- <u>Indonesia National Single Window (INSW)</u>, yang diakses pada Selasa, 15 Mei 2025 pukul 09.30 WIB;
- 2. <u>National Single Window for Investment (NSWI)</u>, yang diakses pada Selasa, 15 Mei 2025 pukul 09.40 WIB;
- 3. <u>Panduan OSS Usaha Mikro dan Kecil Orang Perseorangan</u>, yang diakses pada Selasa, 15 Mei 2025 pukul 10.00 WIB.